# **TechD**-vision

# Dokumentation Pagedesigner Responsive Image (v2.0)

# Beschreibung

Das Modul **PageDesigner Responsive Image** optimiert ein Bild im Kontext des **Magenerds PageDesigner** für Magento und den Delivery Responsive Image-Tag.

# Funktionsmerkmale

| Funktion                          | Beschreibung                                                                                                    |
|-----------------------------------|----------------------------------------------------------------------------------------------------|
| Bildoptimierung                   | Das Modul optimiert alle im <b>Magenerds PageDesigner</b><br>eingebundenen Bilder.                                                                                                    |
| Bildoptimierung durch Breakpoints | Entsprechend der vordefinierten Breakpoints im Backend von <b>Magento</b> werden alle Bilder im <b>Magenerds PageDesigner</b> bereitgestellt und bei den entsprechenden Endgeräten in der passenden Größe angezeigt. |
| Ladezeitoptimierung               | <b>PageDesigner Responsive Image</b> verringert den Ladeprozess von<br>Bildern bei Endgeräten wie Handy, Tablets                                                                                                    |

## Contributors

| Martin Eisenführer | m.eisenfuehrer@techdivision.com | Maintenance                |
|--------------------|---------------------------------|----------------------------|
| Ludwig Mair        | l.mair@techdivision.com         | Documentation              |
| Kenza Yamlahi      | k.yamlahi@techdivision.com      | Maintenance, Documentation |

# **Requirements / Installation**

## **Magento Version Compatibility**

| Magento Version              | Latest Version                                                     |
|------------------------------|--------------------------------------------------------------------|
| Magento 2.4.x Community (CE) | composer require techdivision/pagedesigner-responsive-image ~2.0.0 |
| Magento 2.3.x Community (CE) | composer require techdivision/pagedesigner-responsive-image ~1.0.0 |

#### **PHP Version**

**Compatible zu PHP Version** >=7.3

# **Installation mit Composer**

 Um im **TechDivision** Context ein Modul mittels Composer zu installieren, bitte per folgenden Befehl das Repo entsprechend einbinden

composer config repositories.repo.met.tdintern.de composer https://repo.met.tdintern.de/

#### **Modul Installationsbefehle**

Nach Einbindung des MET-Composer-Repository folgende Befehle zur Installation ausführen

```
# add to composer require
composer require "techdivision/pagedesigner-responsive-image ~2.0.0"
# run magento setup to activate the module
bin/magento set:up
```

#### Aktivieren des Moduls

TIP

Das Modul **PageDesigner Responsive Image** ist bei Default nach der Installation im Magento Backend aktiviert, das bedeutet, dass das Modul nun im Backend sichtbar ist und zur weiteren Konfiguration bereit steht.

# Deinstallation

## **Modul Deinstallationsbefehl**

Folgende Punkte sind bei einer Deinstallation eines Moduls stets zu beachten:

- Gibt es Einträge in der Datanbank, die vor dem deinstallieren bereinigt werden müssen?
- Sind evtl. Media Files (Images, Videos ect.) vorhanden, die vorab bereinigt werden müssen?
- Gibt es Konfigurationspfade in der Config (DB), die entfernt werden müssen?
- · Caches entleeren
- Indexer neu starten wenn notwendig

#### # uninstall Module

bin/magento module:uninstall techdivision\_pagedesigner-responsive-image

# **Modul Konfiguration**

- Navigieren Sie zu BE > Techdivision > Performance & Images > [PageDesigner Responsive Image]
- oder alternativ im Magento Context zu BE > Stores > Settings > Configuration > TechDivision > [PageDesigner Responsive Image]

| Ŵ           | TechDivision $	imes$             |
|-------------|----------------------------------|
| DASHBOARD   | Account / Cart / Checkout        |
| \$<br>SALES | Postcode Validator               |
|             | Performance & Images             |
|             | PageDesigner Responsive<br>Image |
| MARKETING   |                                  |
|             | Util                             |
| REPORTS     | Translation Generator            |
|             | Import Translations              |
|             |                                  |

| Section           | Option                                                 | Value | Beschreibung                                             |
|-------------------|--------------------------------------------------------|-------|----------------------------------------------------------|
| General           | Enable<br>responsive<br>images for<br>pagedesigne<br>r | No    | Bildbreite ohne Pixel (px). Nur numerische Zahl angeben. |
| lmage max<br>with | Screen width<br>480                                    | 500   | Bildbreite ohne Pixel (px). Nur numerische Zahl angeben. |
|                   | Screen width<br>640                                    | 700   | Bildbreite ohne Pixel (px). Nur numerische Zahl angeben. |
|                   | Screen width<br>768                                    | 800   | Bildbreite ohne Pixel (px). Nur numerische Zahl angeben. |

| Section | Option               | Value  | Beschreibung                                             |
|---------|----------------------|--------|----------------------------------------------------------|
|         | Screen width<br>1024 | 1200   | Bildbreite ohne Pixel (px). Nur numerische Zahl angeben. |
|         | Screen width<br>1440 | 1500   | Bildbreite ohne Pixel (px). Nur numerische Zahl angeben. |
|         | Default<br>screen    | Origin | Wird für den Standard-Bild-"src"-Tag verwendet           |

TIP

Die Breakpoint Settings können zu jeder **Store View** zugehörig eingestellt werden.

| Ŵ                             | Store View: Default Confi        | a <b>-</b> | ۵                              |                                                        | Save Config                          |
|-------------------------------|----------------------------------|------------|--------------------------------|--------------------------------------------------------|--------------------------------------|
|                               | Store view. Delaan com           | 5 •        | <b>v</b>                       |                                                        | Save comig                           |
| \$                            | GENERAL                          | ~          | General                        |                                                        | $\odot$                              |
|                               | CATALOG                          | ~          | Enable responsive images for   | Yes                                                    | <ul> <li>Use system value</li> </ul> |
| ÷                             | SECURITY                         | ~          | pagedesigner<br>[website]      |                                                        |                                      |
| CUSTOMERS                     | CUSTOMERS                        | ~          | Image max with                 |                                                        | $\odot$                              |
| MARKETING                     | SALES                            | ~          | Screen width 480<br>[website]  | 500                                                    | ✓ Use system value                   |
|                               | ΥΟΤΡΟ                            | ~          |                                | Image width without pixel (px). Just number.           |                                      |
|                               | ENGAGEMENT CLOUD                 | ~          | Screen width 640<br>[website]  | 700<br>Image width without pixel (px). Just number.    | ✓ Use system value                   |
|                               | MAGENERDS                        | ~          | Screen width 768               | 800                                                    | ✓ Use system value                   |
|                               | TECHDIVISION                     | ^          | [                              | Image width without pixel (px). Just number.           |                                      |
|                               | Restrict Frontend                |            | Screen width 1024<br>[website] | 1200<br>Image width without pixel (px). Just number.   | ✓ Use system value                   |
|                               | Translation Generator            |            | Screen width 1440<br>[website] | 1500                                                   | ✓ Use system value                   |
| FIND PARTNERS<br>& EXTENSIONS | Pagedesigner Responsive<br>Image | 2          | Default screen<br>[website]    | Image width without pixel (px). Just number.<br>Origin | ▼ ✓ Use system value                 |
| MAGENERDS                     | •                                |            |                                | Used for default image "src" tag                       |                                      |

# Manual

## Initiale Modul Konfiguration nach Installation

- Die Initiale Installation ist erfolgt und das Modul ist im Backend aktiv bzw. enabled
- Auswählen der erforderlichen allgemeinen Optionen
- Navigieren Sie zu BE > Techdivision > Performance & Images > [PageDesigner Responsive Image]
- oder alternativ im Magento Context zu BE > Stores > Settings > Configuration > TechDivision > [PageDesigner Responsive Image]
- Enable/Disable des Moduls
- Einstellen der Breakpoints

### Enable/Disable des Moduls

• Setzten der Option Enable responsive images for pagedesigner auf Yes

#### General

Enable responsive images for pagedesigner website1 Yes Use system value

#### Einstellen der Breakpoints

- · Setzen der Werte der in der Endgerätdarstellung benötigten Breakpoints
- [Save Config]
- Cache leeren

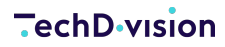

 $\odot$ 

| Image max with                 |                                                     |                      |
|--------------------------------|-----------------------------------------------------|----------------------|
| Screen width 480<br>[website]  | 500<br>Image width without pixel (px). Just number. | ✓ Use system value   |
| Screen width 640<br>[website]  | 700<br>Image width without pixel (px). Just number. | ✓ Use system value   |
| Screen width 768<br>[website]  | 800<br>Image width without pixel (px). Just number. | ✓ Use system value   |
| Screen width 1024<br>[website] | 1200                                                | ✓ Use system value   |
| Screen width 1440<br>[website] | 1500                                                | ✓ Use system value   |
| Default screen<br>[website]    | Origin Used for default image "src" tag             | ▼ ✓ Use system value |

## Test Case: Integrieren von responsive Images Funktionalität unter Benutzung mit Magenerds PageDesigner

In der Annahme, dass sowohl **Magenerds PageDesigner** als auch das **TechDivision** Modul **PageDesigner Responsive Image** ordnungsgemäß installiert ist, erweitern wir wir die Funktionalität von **Magenerds PageDesigner** mit responsive Images.

#### Vorteile der Benutzung von PageDesigner Responsive Image:

- · PageDesigner Responsive Image veringert den Ladeprozess von Bildern
- · Fest definierte Breakpoints im Backend von Magento via PageDesigner Responsive Image
- Mit **PageDesigner Responsive Image** werden im **Magenerds PageDesigner** für die definierten Breakpoints, Bilder in der passenden Grösse generiert und bereitgestellt
- Ist das Modul aktiviert und die Breakpoint Einstellungen korrekt gesetzt?
- Einstellen eines Bildes in eine Seite via PageDesigner

#### Einstellen eines Bildes in eine Seite via PageDesigner

- Navigieren Sie zu BE > Content > Elements > [Pages]
- Öffnen Sie den [Edit] Modus der Startseite Seite ihres Shops
- Öffnen Sie die Section Content und scrollen zum PageDesigner Editor

|                               |    | Remove Page Designer Markup 💦 No |
|-------------------------------|----|----------------------------------|
|                               |    |                                  |
|                               |    | C<br>Add Row                     |
| STORES                        | -1 | *                                |
| SYSTEM                        |    | © ×<br>⊗ Wysiwyg Editor ×        |
| <b>\$</b>                     | ×  |                                  |
| FIND PARTNERS<br>& EXTENSIONS |    |                                  |
|                               |    | C Add Row                        |

- Bei Klick auf den **Wysiwyg Editor** öffnet sich nun ein Dialog zum einfügen von Widgets bzw. Content im Editor des Dialog Fensters
- Im Editor nun ein Bild einfügen

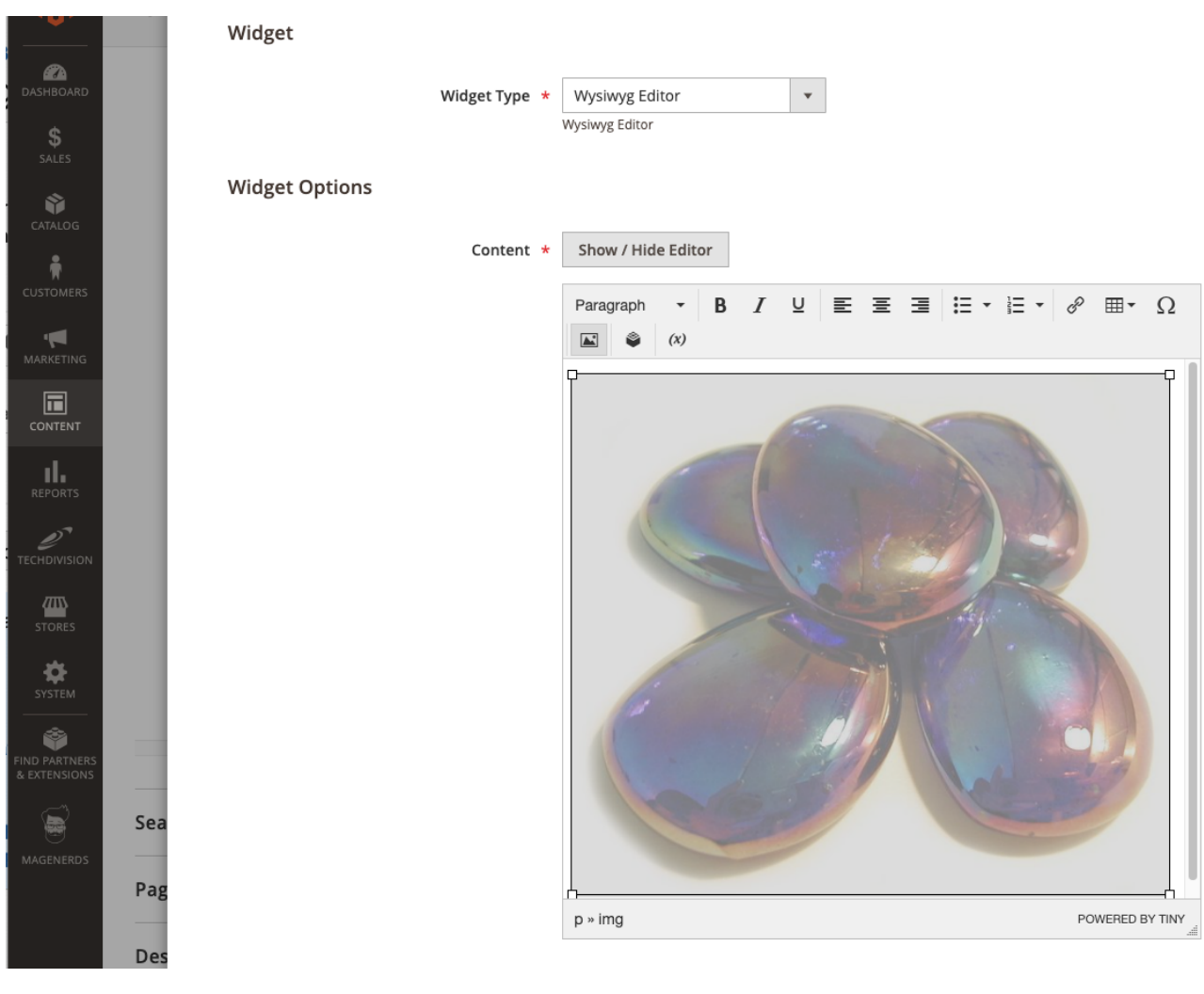

- Aktion speichern und mit [ Save ] speichern
- Cache leeren
- Zur Startseite ihres Shops navigieren
- Es sollte nun das vorher im Backend eingefügte Bild auf der Startseite zu sehen sein
- Mit dem Developertool des Browser ihrer Wahl, nun den responsive Modus starten und die Seite in dem gewünschten Endgerät eingestellten Breakpoint zu öffnen
- Unter Zuhilfenahme der **Untersuchen** Funktion ihres Browser Develpoment Tools markieren sie nun das Bild, dargestellt in der Endgerät Auflösung (z.B. IPhone) ihrer Wahl

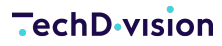

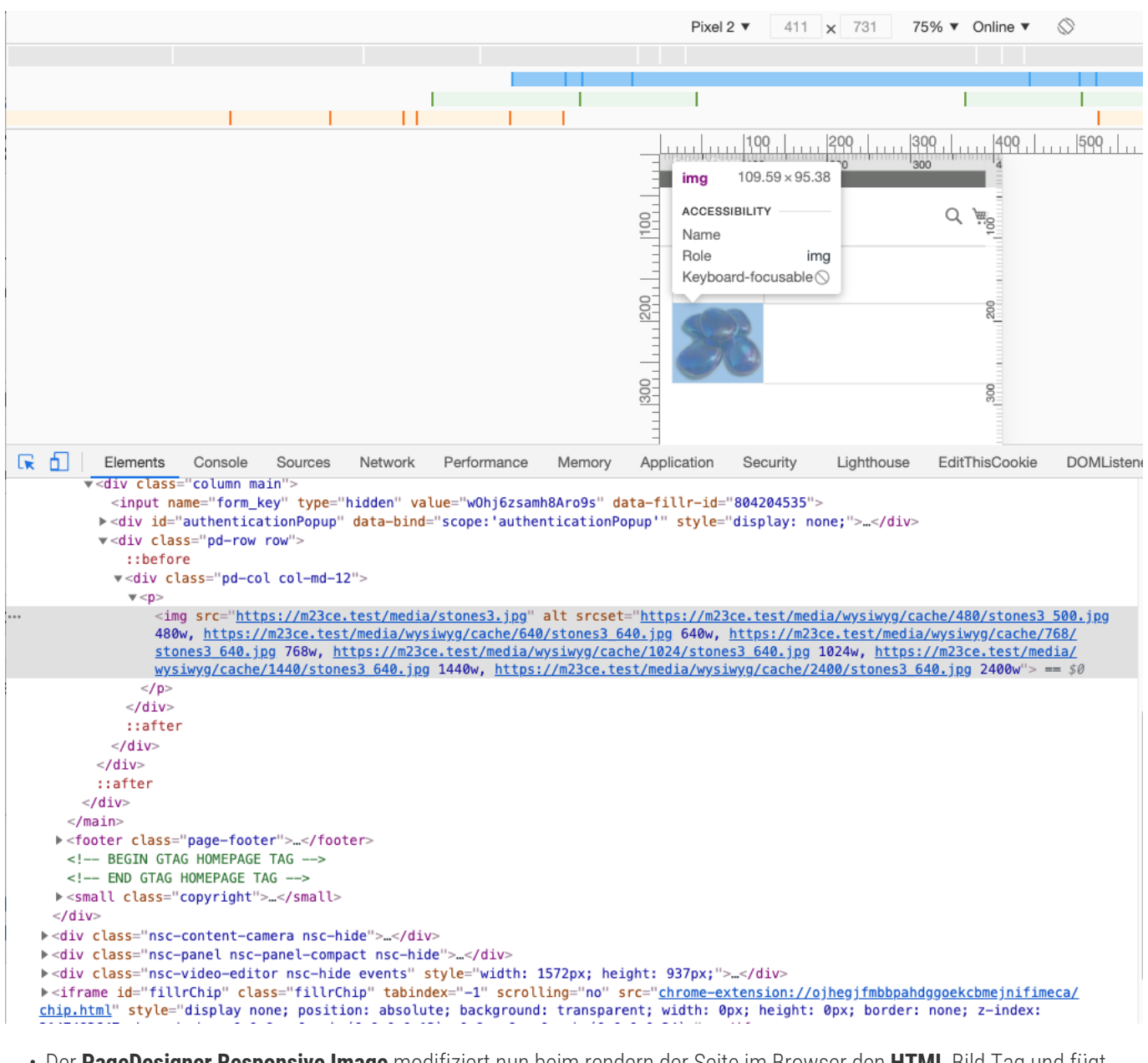

- Der **PageDesigner Responsive Image** modifiziert nun beim rendern der Seite im Browser den **HTML** Bild Tag und fügt zum Img Tag nun zusätzlich die Direktive srcset hinzu
- Aufgrund des srcset Tags weiss der Browser nun, unter welchen Pfad das optimierte Bild für das gewünschte Endgerät zu finden ist
- Das Bild wird nun in der optimierten Grösse auf der Seite ausgegeben

# Referenzen

## Hilfreiche Links zu Tutorials, Manuals und allgemeinen Infos

- Magenerds PageDesigner download auf Github
- Magenerds PageDesigner Dokumentation
- TechDivision Erweiterung zum Modul Magenerds PageDesigner

# FAQ's

## Alles rund um Fragen zum Modul und bestehenden Problemen

#### Kann ich PageDesigner Responsive Image auch stanalone nutzen?

#### Question

• Kann ich PageDesigner Responsive Image auch stanalone nutzen?

#### Anwser

Nein, um PageDesigner Responsive Image einsetzten zu können, muss auch Magenerds PageDesigner installiert sein

# Glossar

| Begriff                | Beschreibung                                                                                                    |
|------------------------|----------------------------------------------------------------------------------------------------|
| Magenerds PageDesigner | <b>Magenerds PageDesigner</b> ist ein kostenloses Magento Modul, um sowohl<br>statischen als auch dynamischen Inhalt auf Magento Seiten beliebig mit<br>Widgets zu erweitern oder Inhalt einzubinden und anzuordnen. Es wurde<br>von <b>Magenerds</b> erstellt und bereitgestellt. |
| Breakpoint             | Bei Responsive Design ist ein Breakpoint der "Punkt", an dem der Inhalt und<br>die Struktur einer Website in einer bestimmten Weise angepasst wird, um<br>die bestmögliche Benutzererfahrung zu bieten.                                                                            |
|                        | Im Wesentlichen sind Breakpoints Pixelwerte, die ein Entwickler/Designer in CSS definieren kann.                                                                                                    |